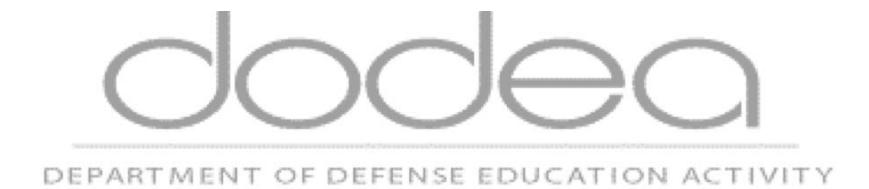

## Citrix Web Client Installation and CAC Registration Guide

Prepared By: Department of Defense Education Activity To ensure a reasonably smooth process of establishing connectivity with the new DoDEA Citrix environment please log into your PC with a username and password, and do not have your CAC card inserted in the CAC card reader.

If you initially logged in with CAC, you should log out and login again with your username and password instead of your CAC card.

If your network security environment requires you to log in using only your CAC card, please be aware that there will be a step that will require you to pull your CAC card out in order to allow the DoDEA Citrix CAC registration process to successfully complete.

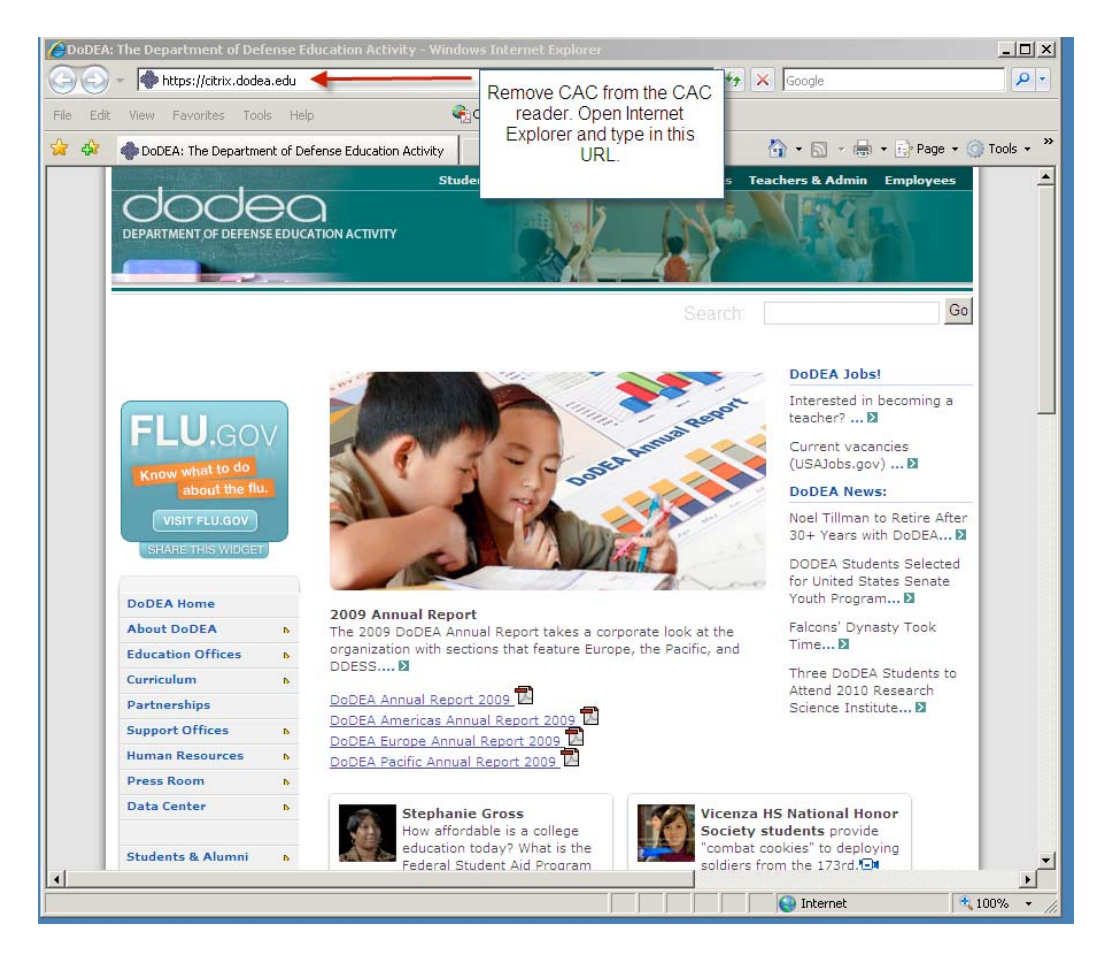

Step 1: Start Internet Explorer Web browser, and enter https://citrix.dodea.edu

Step 2: Read the DOD NOTICE AND CONCENT BANNER and the click on the OK button.

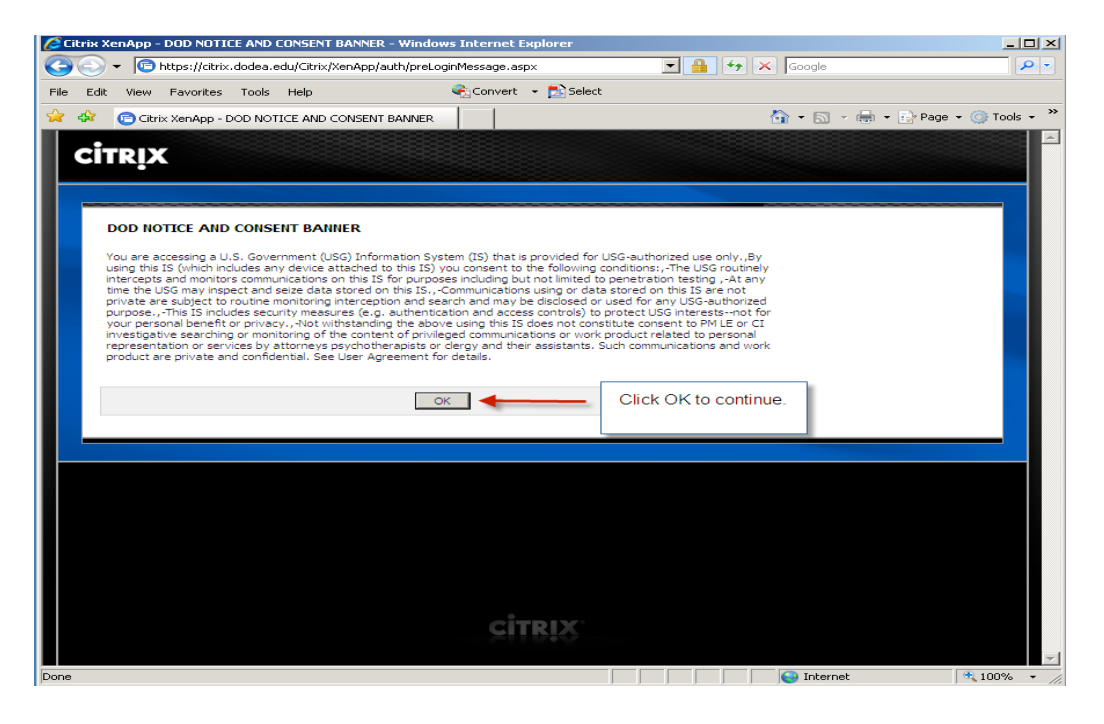

Step 3: Click on Cancel button to continue.

| Citrix XenApp - DOD NOTICE AND CONSENT BANNER - Windows Internet E                                                                                                    | xplorer                                                  | •            |                   | ×                  |
|----------------------------------------------------------------------------------------------------|----------------------------------------------------------|--------------|-------------------|--------------------|
| File Edit View Favorites Tools Help                                                                                                    | 🝷 🛃 Select                                               |              |                   |                    |
| 2 Citrix XenApp - DOD NOTICE AND CONSENT BANNER                                                                                                    |                                                          |              | 🏠 • 🗟 - 🖶 • 🗄     | Page 🗸 🍥 Tools 🗸 🎽 |
| сіткіх                                                                                                    |                                                          |              |                   |                    |
| DOD NOTICE AND CONSENT BANNER                                                                                                    |                                                          |              |                   |                    |
| You are accessing a U.S. Government (USG) Information System (IS) that is<br>using this IS (which includes any device attached to this IS) you consent to<br>intercepts and monitors communications on this IS for purposes including but<br>time the USG may inspect and seize data stored on this IS, -Communication<br>private are subject to routine monitoring interception and search and may to | Connect to citrix.                                       | dodea.edu    | <u>? ×</u>        |                    |
| purpose, "This IS includes security measures (e.g. authentication and accer<br>your personal benefit or privacy. Not withstanding the above using this IS<br>investigative searching or monitoring of the content of privileged communic<br>representation or services by attorneys psychotherapists or dergy and the<br>product are private and confidential. See User Agreement for details.         | Connecting to citri<br>Connecting to citri<br>User name: | x.dodea.edu. |                   |                    |
| ок                                                                                                    | Password:                                                |              |                   |                    |
|                                                                                                    |                                                          |              | OK Cancel         |                    |
|                                                                                                    |                                                          |              |                   |                    |
|                                                                                                    |                                                          |              | Click Ca<br>conti | ancel to<br>nue    |
| çi                                                                                                    | RIX                                                      |              |                   |                    |
| preLoginMessage.aspx                                                                                                    |                                                          |              | Niternet          | 🔍 100% 🔻 //        |

Step 4: This application requires that your local PC have the latest Department of Defense Root Certificates installed. The DoDEA Citrix login screen has a link to the latest DoD Root Certificates. If you don't have DoD Root Certificates, please click the link to install DoD cert. Contact your local helpdesk for assistance if you are not able to install these certificates.

## Note: You should see v.3.13A.exe now instead of v.3.12A.exe

## If you already have the latest DoD Root Certificates then skip to step 7.

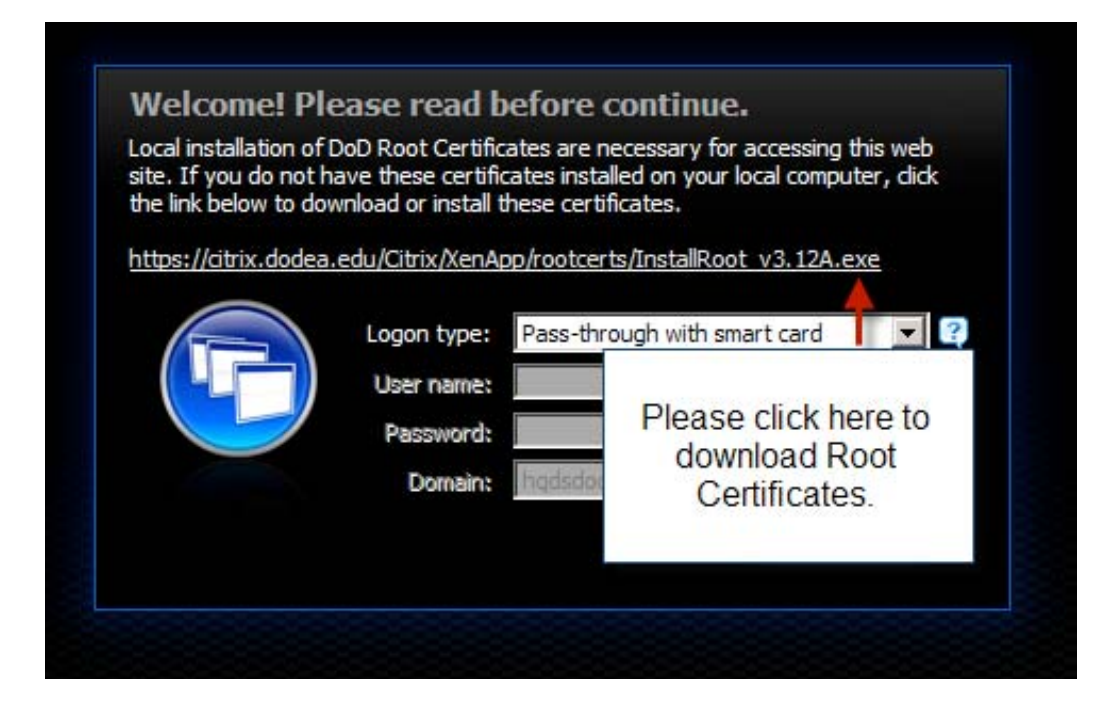

Step 5: After clicking on the link for the latest DoD Root Certificates the popup window for installation will appear as shown below. Click on the Run button.

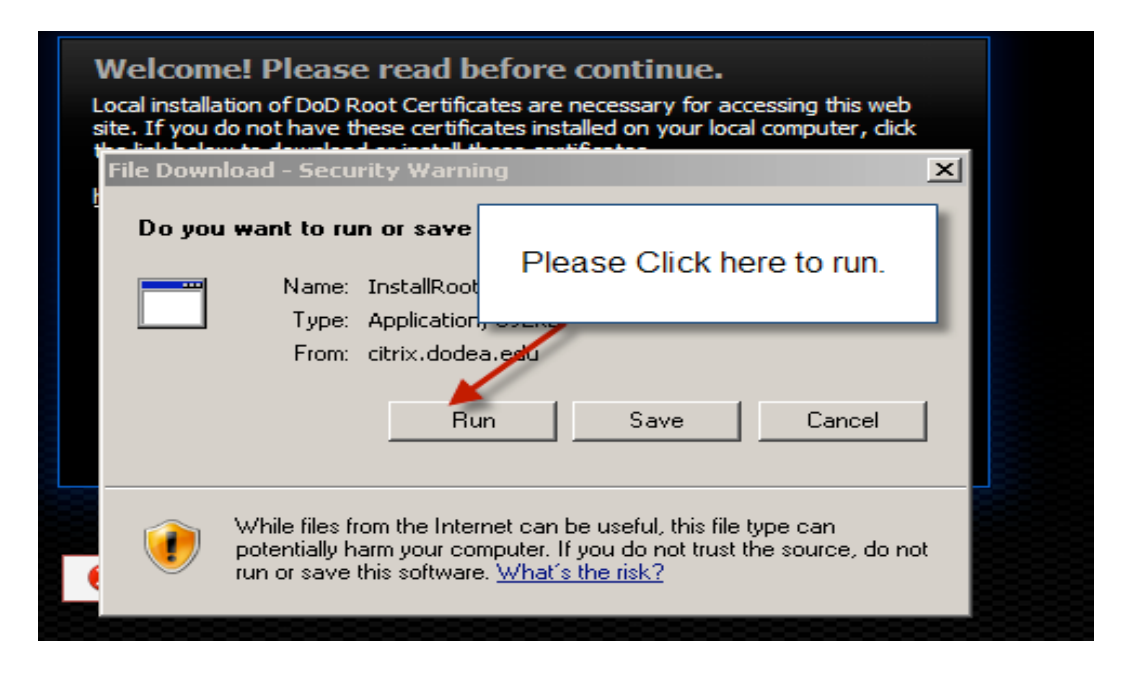

Step 6: A second popup window will appear. Click on the Run button for this window.

| site. If you do not have t           |                                                                        | omputer, dick                                    |
|--------------------------------------|------------------------------------------------------------------------|--------------------------------------------------|
| Internet Explorer - Security \       | Click here to run aga                                                  | in 🗵                                             |
| The publisher could not be software? | oner nere to run aga                                                   | run this                                         |
| Name: InstallRoot_v3.12A.            | exe                                                                    | _                                                |
| Publisher: Unknown Publish           | er 🔪                                                                   |                                                  |
|                                      | Run                                                                    | Don't Run                                        |
|                                      |                                                                        |                                                  |
| A Not have                           | a valid digital signature that ver<br>re from publishers you trust. Ho | rifies its publisher. You<br>w can I decide what |
| should only run software to run?     | ne from pablishers you diase. <u>Ho</u>                                |                                                  |

| ex C:\Documents and Settings\justin.kim\Local | Settings\Temporary Internet Files\Cor | ntent.IE5\Y3PK5PX 💶 🗙         |
|-----------------------------------------------|---------------------------------------|-------------------------------|
| ed<br>3. DoD ROOT CA 2                        | DoD Root CA 2                         | 12/05/2029 Add <mark>-</mark> |
| ed<br>4. DoD OCSP SS<br>ad                    | dod ocsp ss                           | 02/28/2011 Add                |
| 5. ECA Root CA<br>ed                          | ECA Root CA                           | 06/14/2040 Add                |
| 6. ECA Root CA<br>ed                          | ECA Root CA                           | 06/14/2040 Add                |
| 7. ECA Root CA 2<br>ed                        | ECA Root CA 2                         | 03/30/2028 Add                |
| 8. Med CA-1<br>ed (Invalid Dates)             | DoD PKI Med Root CA                   | 08/06/2003 Add                |
| 9. Med CA-2<br>ed (Invalid Dates)             | DoD PKI Med Root CA                   | 08/12/2003 Add                |
| 10. DoD CLASS 3 CAC CA<br>ed (Invalid Dates)  | DoD CLASS 3 Root CA                   | 09/26/2006 Add                |
| 11. DoD CLASS 3 CA-3<br>ed (Invalid Dates)    | DoD CLASS 3 Root CA                   | 07/04/2006 Add                |
| 12. DoD CLASS 3 CA-4<br>ed (Invalid Dates)    | DoD CLASS 3 Root CA                   | 07/04/2006 Add                |
| 13. DoD CLASS 3 CA-5<br>ed (Invalid Dates)    | DoD CLASS 3 Root CA                   | 03/18/2009 Add                |
| 14. DoD CLASS 3 CA-6<br>ed (Invalid Dates)    | DoD CLASS 3 Root CA                   | 04/07/2009 Add                |

If the Root Certificate installation runs correctly you should see a popup window like the one shown below:

Step 7: Close the Root Certificate installation window(s) if necessary, and continue with the initial login process. Change the Login Type from "Pass-through..." to "Explicit"

| Citrix XenApp - Logon - Windows Internet Explorer                                                                                                    | - 니스                                     |
|----------------------------------------------------------------------------------------------------|------------------------------------------|
| 🚱 🔄 👻 🔞 https://citrix.dodea.edu/Citrix/XenApp/auth/login.aspx?NFuse_MessageType=ERROR&NF 🗾 🔒 😏 🗙 Googl                                                                                                    | e 🖉 🖓                                    |
| File Edit View Favorites Tools Help 😪 Convert 🕶 🔂 Select                                                                                                    |                                          |
| 😪 🎲 😨 Citrix XenApp - Logon                                                                                                    | 🛯 🗸 🖶 🔹 📝 Page 🔹 🎯 Tools 🔹 🎽             |
| CITRIX                                                                                                    |                                          |
| Welcome! Please read before continue.         Local installation of DoD Root Certificates are necessary for accessing this web sate. If you do not have these certificates installed on your local computer, dick the link below to download or install these certificates.         https://citix.dodea.edu/Citix/XenApp/rootcerts/InstallRoot_v3.12A.exe         Logon type:         Pass-through with smart card       Image: Colspan="2">Image: Colspan="2">Image: Colspan="2">Colspan="2"         User name:         Password:       Image: Colspan="2"                                                                                                    | Click here and select<br>Explicit option |
| Comain:     Indicadedes       Log on         Image: Second second seco | Please ignore<br>this                    |
| SITRIX                                                                                                    |                                          |
| Done                                                                                                    | ernet 🔍 100% 👻 🎢                         |

| Citrix XenApp - Logon - Windows Internet Explorer                                                                                                    | _ <u>_</u>    |
|----------------------------------------------------------------------------------------------------|---------------|
| 🚱 🕤 🔻 🖻 https://citrix.dodea.edu/Citrix/XenApp/auth/login.aspx?NFuse_MessageType=ERROR&NF 🚽 🔒 🍫 🗙 Google                                                                                                    | <b>₽</b> -    |
| File Edit View Favorites Tools Help 🍕 Convert 🕶 🔂 Select                                                                                                    |               |
| 😪 🕸 👩 Citrix XenApp - Logon 🏠 🔹 🔂 🕫 deg                                                                                                    | · 🎯 Tools 👻 » |
| Carrier Xeavappe - Logon          Image: Control X And Appe - Logon         Image: Control X And Appe - Logon         Image: Cont |               |
| CITRIX                                                                                                    |               |
|                                                                                                    | ₹ 100% • //   |
| , , , , , , , , , , , , , , , , , , ,                                                                                                    | //            |

Step 8: Enter your ID, password and your domain. Click "Log On" to continue

Step 9: The DoDEA Citrix server environment requires the Citrix Web Client to be installed on your local computer. If this client is not found on your computer, the window for installing this client on your computer will appear as shown below. This will install Citrix Web Client on your PC. If you do not have sufficient privileges to install this client on your local computer, contact your local help desk. If this window does not appear on your computer screen, go to step 13.

This Citrix client is fully licensed for DoDEA users and organizations supporting DoDEAs mission. Click on the box that accepts the Citrix License Agreement, and then click on the Download button.

| 🥭 Citrix XenApp - Download Client | Software - Windows Internet Expl              | prer                                      |                  |                              | _ 🗆 🗙       |
|-----------------------------------|-----------------------------------------------|-------------------------------------------|------------------|------------------------------|-------------|
| G - To https://citrix.dodea.      | .edu/Citrix/XenApp/clientDetection/dowr       | nloadNative.aspx                          | - 🔒 😽 🗙 Google   | 8                            | <b>P</b> -  |
| File Edit View Favorites Tools    | Help 🍖 Con                                    | vert 👻 🔂 Select                           |                  |                              |             |
| 😪 🕸 💿 Citrix XenApp - Downloa     | ad Client Software                            |                                           | 🙆 <del>-</del> 6 | 🛯 👻 🖶 👻 🔂 Page 💌 🄇           | 🕽 Tools 👻 🎽 |
| Citrix                            | Check the box and click on<br>Download button |                                           |                  |                              |             |
| Downlead Client Softw             | vare                                          |                                           | Contra           | - O-ti                       |             |
| By selecting the cherk bo         | x, you confirm that you have read, und        | erstand, and accept the <u>Citrix lic</u> | Alrea<br>Try L   | ady installed<br>ater<br>off |             |
| Jownload                          |                                               |                                           |                  |                              |             |
| Challen Deverland with            |                                               |                                           |                  |                              |             |
| Clicking Download Will I          | nstall software on your computer. <u>More</u> | Information on security                   |                  |                              |             |
| and the second second second      |                                               |                                           |                  |                              |             |
|                                   |                                               |                                           |                  |                              |             |
|                                   |                                               |                                           |                  |                              |             |
|                                   |                                               |                                           |                  |                              |             |
|                                   |                                               |                                           |                  |                              |             |
|                                   |                                               |                                           |                  |                              |             |
|                                   |                                               |                                           |                  |                              |             |
|                                   |                                               |                                           |                  |                              |             |
|                                   |                                               |                                           |                  |                              |             |
|                                   |                                               | SHIRIQ                                    |                  |                              |             |
| Done                              |                                               |                                           | Inte             | ernet 🔍                      | 100% - //   |

Step 10: Click the Run button to start the Citrix client installation.

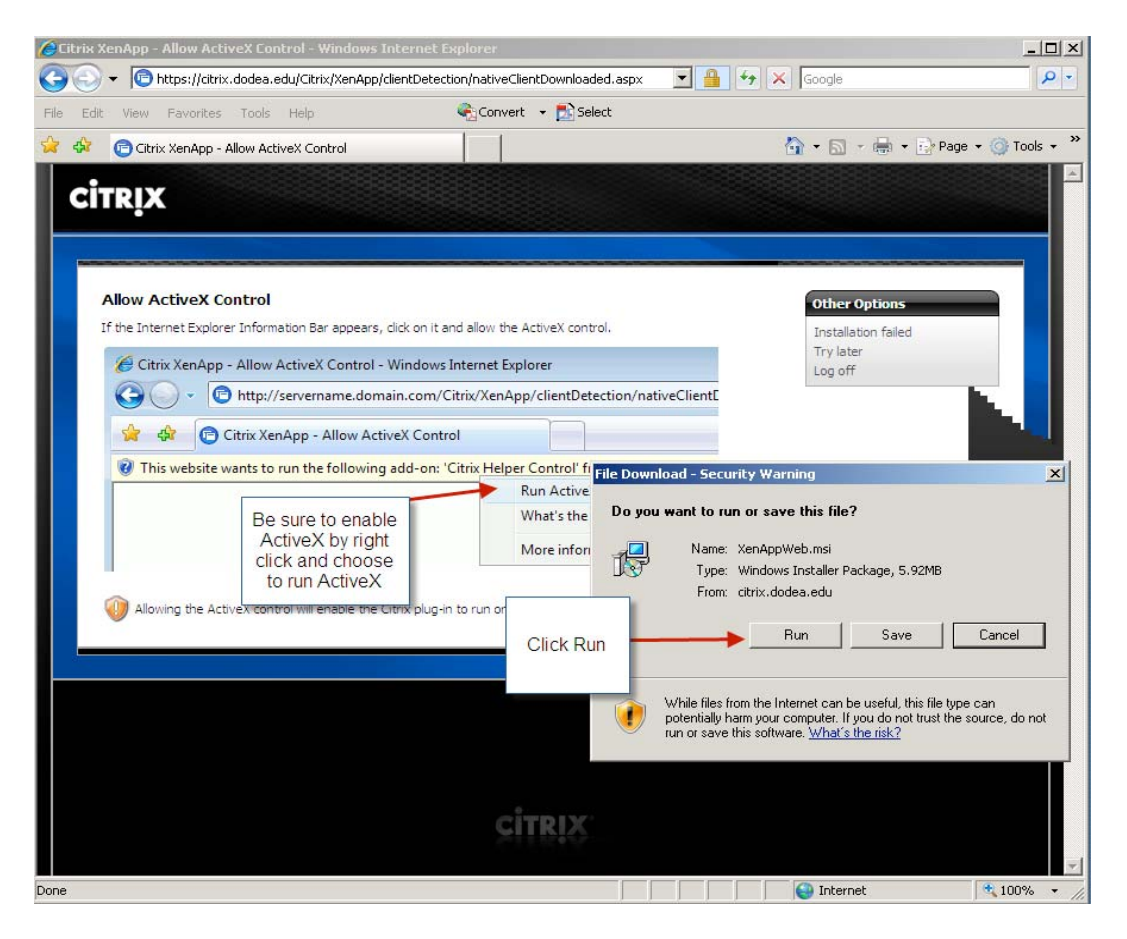

Step 11: Click on the Run button to continue the installation.

| Citrix XenApp - Allow ActiveX Control - Windows Internet Explorer                                                                                                    | ×                                                                                                    |
|----------------------------------------------------------------------------------------------------|----------------------------------------------------------------------------------------------------|
| C  T  T  T  T  T  T  T  T  T  T  T  T  T                                                                                                    | wnloaded.aspx 🔽 🔒 🔧 🗙 Google                                                                                                    |
| File Edit View Favorites Tools Help                                                                                                    | select                                                                                                    |
| 🔆 🕸 🕞 Citrix XenApp - Allow ActiveX Control                                                                                                    | 🟠 🔹 🔂 👻 🖶 Page 🗙 🎯 Tools 🗙 🎽                                                                                                    |
| CITRIX<br>Allow ActiveX Control<br>If the Internet Explorer Information Bar appears, click on it and allow the Active<br>Citrix XenApp - Allow ActiveX Control - Windows Internet Explorer<br>Citrix XenApp - Allow ActiveX Control<br>Citrix XenApp - Allow ActiveX Control<br>This website wants to run the following add-on: 'Citrix Helper(<br>R<br>W | eX control.                                                                                                    |
| M Allowing the ActiveX control will enable the Citrix plug-in to run on you                                                                                                    | Publisher: Citrix Systems, Inc<br>More options Run Don't Run While files from the Internet can be useful, this file type can potentially harm<br>your computer. Only run software from publishers you trust. What's the risk? Open Open Open Folder Cancel |
| Done                                                                                                    |                                                                                                    |

Step 12: Allow the running of the ActiveX Control if prompted to allow this process to run.

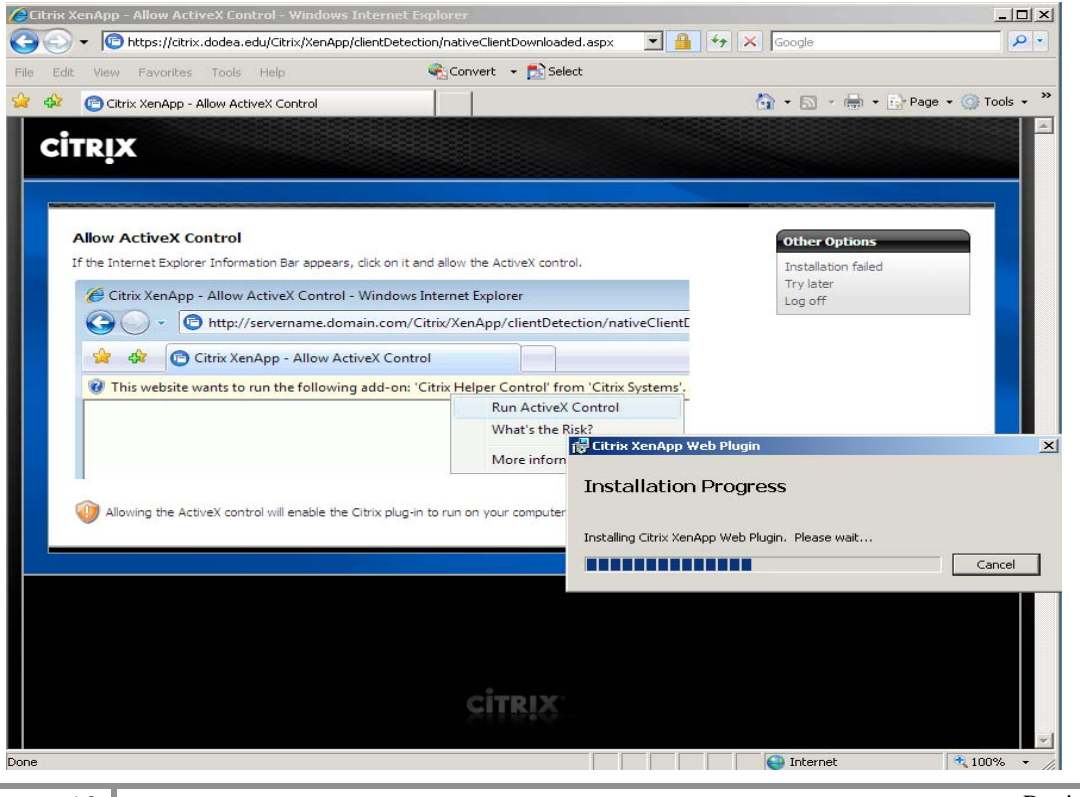

Revision 1.1 January 22nd, 2010

10

| + Contraction of the second second | e/default.aspx?NFuse_MessageType=WARNINC                                                                                                    | 🛨 🎽 😽 🗙 Google                      |      |
|----------------------------------------------------------------------------------------------------|----------------------------------------------------------------------------------------------------|-------------------------------------|------|
| dit View Favorites Tools Help                                                                                                    | 🗞 Convert 🔸 🛃 Select                                                                                                    |                                     |      |
| Citrix XenApp - Applications                                                                                                    |                                                                                                    | 🟠 🔹 🔜 👻 🖶 🖌 🔂 🔹 🎯                   | Тоо  |
|                                                                                                    |                                                                                                    |                                     |      |
| ed on as: Ignore this                                                                                                    |                                                                                                    | Log Off   Reconnect   Disconr       | nect |
| Applications                                                                                                    |                                                                                                    |                                     |      |
| Main                                                                                                    |                                                                                                    | Select view: Details 💌 👰 Refresh    |      |
| Name                                                                                                    | Description                                                                                                    |                                     |      |
| 11 SQT                                                                                                    | 11 SQT                                                                                                    |                                     |      |
| 11i SQT RSO                                                                                                    | 11 SQT RSO                                                                                                    |                                     |      |
| Admins - CTX1 Desktop                                                                                                    | Admins - CTX1 Desktop                                                                                                    | rix XenApp Web Plugin               |      |
| 🚮 Admins - CTX2 Desktop                                                                                                    | Admins - CTX2 Desktop                                                                                                    | Installation completed successfully |      |
| Admins - CTX3 Desktop                                                                                                    | Admins - CTX3 Desktop                                                                                                    |                                     |      |
|                                                                                                    | Admins - CTX4 Desktop                                                                                                    | -                                   | _    |
| Admins - CTX4 Desktop                                                                                                    |                                                                                                    |                                     | _    |
| Admins - CTX4 Desktop                                                                                                    | Admins - CTX5 Desktop                                                                                                    | Close                               | _    |
| Admins - CTX4 Desktop  Admins - CTX5 Desktop  Admins - CTX5 Desktop  Admins - CTX6 Desktop                                                                                                    | Admins - CTX5 Desktop<br>Admins - CTX6 Desktop                                                                                                    | Close                               | 1    |
| Admins - CTX4 Desktop  Admins - CTX5 Desktop  Admins - CTX6 Desktop  Admins - CTX6 Desktop  Admins - Dameware NT Utils                                                                                                    | Admins - CTX5 Desktop<br>Admins - CTX6 Desktop<br>Admins - Dameware NT Utils                                                                            | Close                               | 1    |
| Admins - CTX4 Desktop Admins - CTX5 Desktop Admins - CTX5 Desktop Admins - CTX6 Desktop Admins - Dameware NT Utils                                                                                                    | Admins - CTX5 Desktop<br>Admins - CTX6 Desktop<br>Admins - Dameware NT Utils<br>Admins - Dameware Remote                                                | click here to                       |      |
| Admins - CTX4 Desktop  Admins - CTX5 Desktop  Admins - CTX5 Desktop  Admins - CTX6 Desktop  Admins - Dameware NT Utis  Admins - Dameware Remote  Admins - COPF Restart                                                                                                    | Admins - CTX5 Desktop<br>Admins - CTX6 Desktop<br>Admins - Dameware NT Utils<br>Admins - Dameware Remote<br>Admins - OPF Restart                        | click here to<br>Close              |      |
| Admins - CTX4 Desktop  Admins - CTX5 Desktop  Admins - CTX5 Desktop  Admins - CTX6 Desktop  Admins - Dameware NT Utls  Admins - Dameware Remote  Admins - COPF Restart  Admins - COPF Restart                                                                                                    | Admins - CTX5 Desktop<br>Admins - CTX6 Desktop<br>Admins - Dameware NT Utils<br>Admins - Dameware Remote<br>Admins - eOPF Restart<br>AFRF_CTX1          | click here to<br>Close              |      |
| Admins - CTX4 Desktop  Admins - CTX5 Desktop  Admins - CTX5 Desktop  Admins - Obsectop  Admins - Dameware NT Utils  Admins - Dameware Remote  Admins - Obsector Admins - eOPF Restart  Admins - eOFF Restart  Admins - ADME                                                                                                    | Admins - CTX5 Desktop<br>Admins - CTX6 Desktop<br>Admins - Dameware NT Utils<br>Admins - Dameware Remote<br>Admins - eOPF Restart<br>AFRF_CTX1<br>ASARS | click here to<br>Close              |      |

Step 13: Click on the Close button to close the client installation window.

Step 14: Following the installation of the Citrix client and successfully logging into the DoDEA Citrix environment users must register their CAC cards on all of the DoDEA Citrix servers. Users that ONLY USE MMS, ZBMS and WAAS only need to register their CAC cards on server CTX4.

| Edil | t View Favorites Tools Help                   | Convert V Essect                                                                                                    |           |
|------|-----------------------------------------------|----------------------------------------------------------------------------------------------------|-----------|
| 4    | Citrix XenApp - Applications                  | and the second second s | 👻 🕥 Tools |
|      | Notepad                                       | Notepad                                                                                                    |           |
|      | SPS Hierarchy CTX4                            | NSPS Hierarchy_CTX4                                                                                                    |           |
|      | M NTS                                         | NTS                                                                                                    |           |
|      | Ora Structure V2 CTX4                         | Org Structure V2_CTX4                                                                                                    |           |
|      | Pay RIP Count CTX4                            | Pay RIP Count_CTX4                                                                                                    |           |
|      | Personnet                                     | Personnet                                                                                                    |           |
|      | Pseudos_CTX4                                  | Pseudos_CTX4                                                                                                    |           |
|      | Quality Center                                | Quality Center                                                                                                    |           |
|      | Recons_CTX4                                   | Recons_CTX4                                                                                                    |           |
|      | ▶ Register CAC Instructions                   | Register CAC Instructions                                                                                                    |           |
|      | Register Your CAC - CTX1                      | Register Your CAC                                                                                                    |           |
|      | Register Your CAC - CTX2                      | You will have to register your CAC with                                                                                                    |           |
|      | Register Your CAC - CTX3                      | the servers. Please start from                                                                                                    |           |
|      | 🛜 Register Your CAC - CTX4 🧹                  | "Register Your CAC - CTX1" by single                                                                                                    |           |
|      | SCD Calculator_CTX1                           |                                                                                                    |           |
|      | SF113A - DDESS_CTX4                           | SF113A - DDESS_CTX4                                                                                                    |           |
|      | SF113A_CTX4                                   | SF113A_CTX4                                                                                                    |           |
|      | (j) Test EBIS                                 | Test EBIS                                                                                                    |           |
|      | 🔯 TOPS                                        | TOPS                                                                                                    |           |
|      | W3L Legacy_CTX4                               | W3L Legacy_CTX4                                                                                                    |           |
|      | W3L_CTX4                                      | W3L_CTX4                                                                                                    |           |
| Hi   | int: Unable to find the published resource yo | equire? Use Search to locate it for you. X                                                                                                    |           |

Note: You may see the Icons below rather then text like above

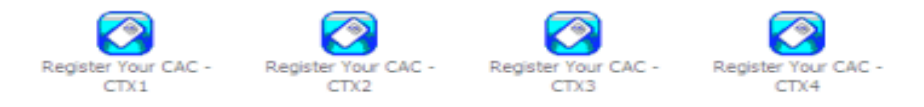

Step 15: When you click the CAC Registration icons, the prompt below will appear. Click on OK to continue.

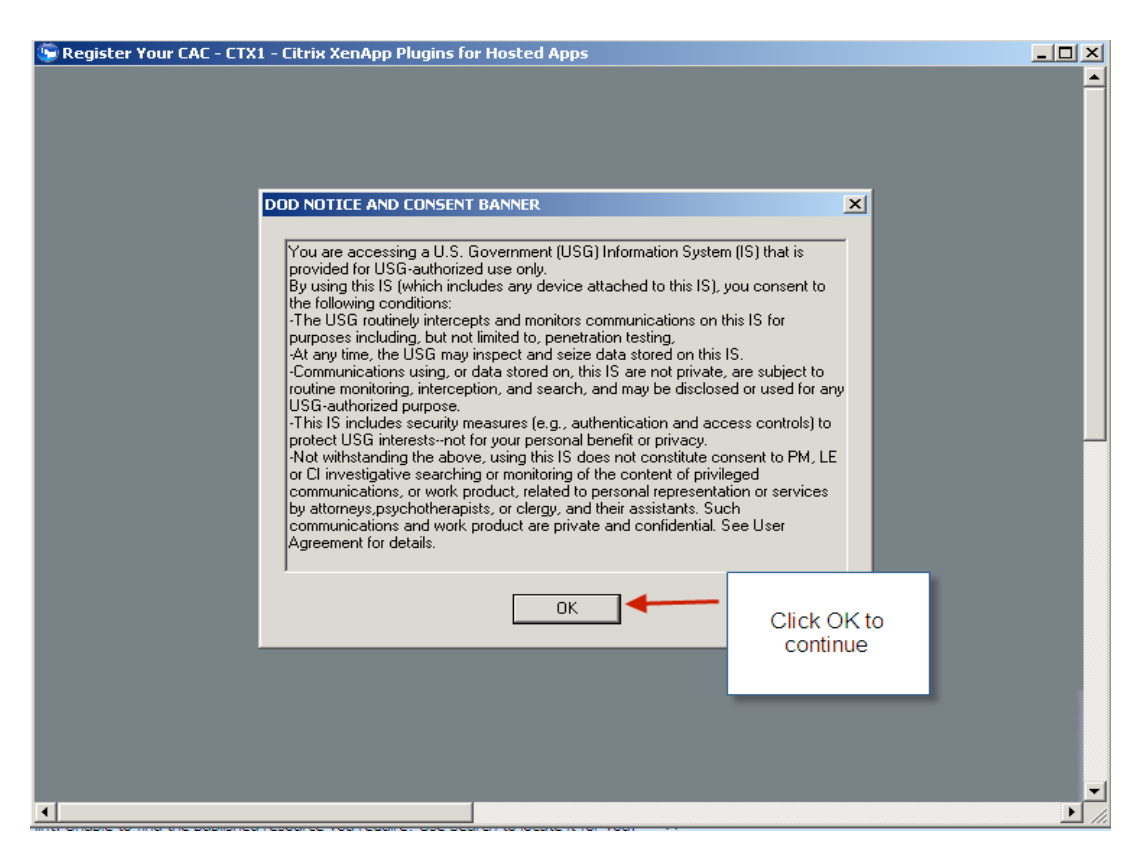

Step 16: Insert your CAC card into your CAC reader. After the CAC software reads your CAC card three icons appear in the Active Client window when done similar to the picture in step 17.

| 🖙 Register Your CAC - CTX1 - Citrix XenApp Plugins f       | or Hosted Apps                              |
|------------------------------------------------------------|---------------------------------------------|
| ActivClient - Gemplus GemPC433-Swap 0                      |                                             |
| Eile Edit View Tools Help                                  |                                             |
| 🖸 🕝 🕋 📈 🗟 🖘 • 🔇 🕸 📧                                        | · 🛞 🕦                                       |
| ♦ * Tasks                                                  | Please wait until your CAC is being<br>read |
| Halo Tasta                                                 |                                             |
| Get help on using this software     Control of the problem |                                             |

Step 17: When the icons show below appear in the ActivClient window, click on the Tools menu; click on Advanced: click on "Make Certificates Available to Windows". Close CAC ActivClient register window. Close the Register CAC window. **Remove CAC card from the CAC card reader.** 

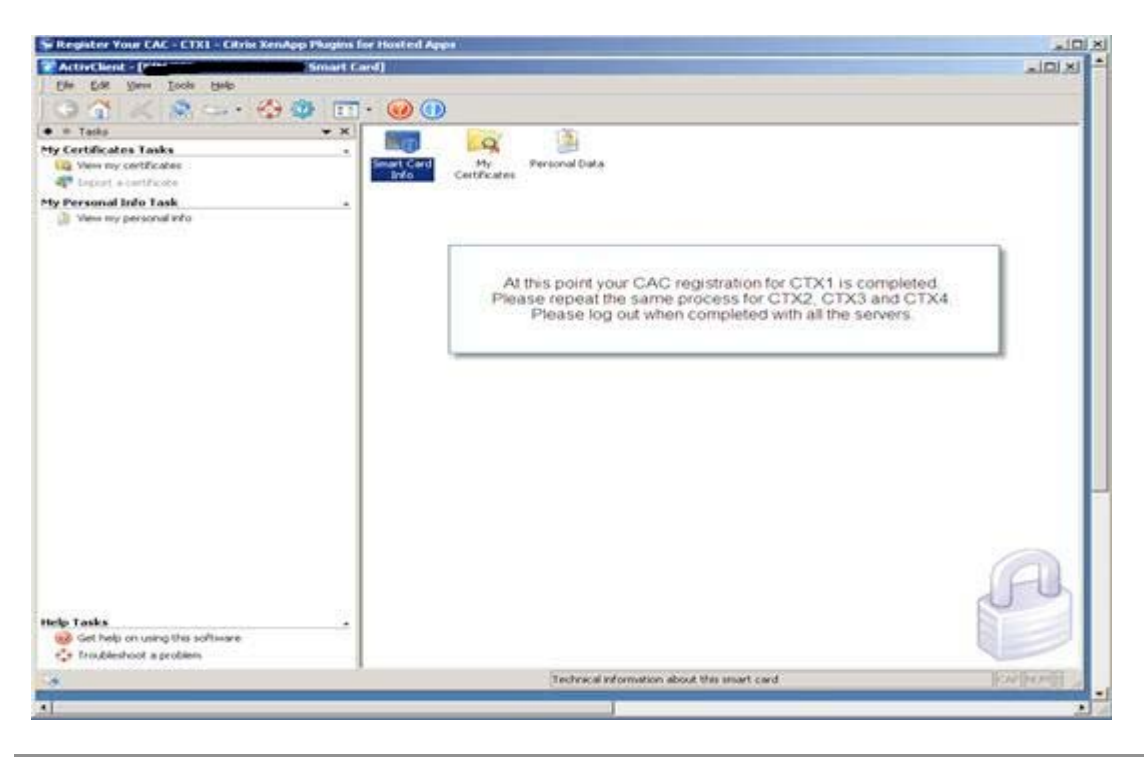

Step 18: Repeat step 14-17 for Citrix servers CTX2, CTX3, and CTX4 before moving to Step 19.

Step 19: **Remove CAC card from CAC reader,** and then close all Internet Explorer windows.

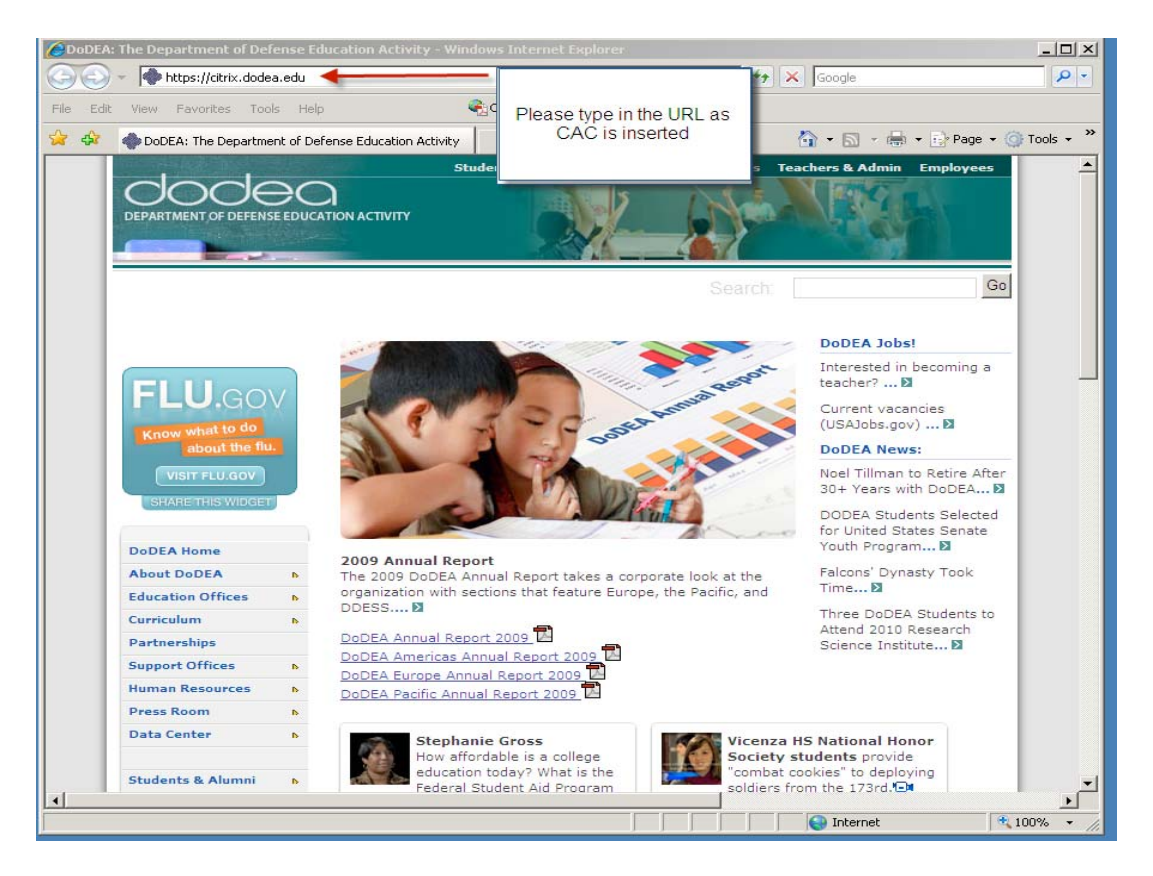

Step 20: Start the Intenet Explorer Web browser (IE), and type in <u>https://citrix.dodea.edu</u>, Click on the OK button.

| Ø    | Eitrix X                                                 | enApp -                                                                                                    | DOD NOT                                                                                                    | ICE AND                                                                                                    | CONSENT                                                                                                    | BANNER - Win                                                                                                    | dows Inte                                                                                                    | ernet Ex                                                                                                    | plorer                                                                                                    |                                                                                                    |                                                                                                    |                                                                                                    |         |       |          |             | Ľ             |
|------|----------------------------------------------------------|----------------------------------------------------------------------------------------------------|----------------------------------------------------------------------------------------------------|----------------------------------------------------------------------------------------------------|----------------------------------------------------------------------------------------------------|----------------------------------------------------------------------------------------------------|----------------------------------------------------------------------------------------------------|----------------------------------------------------------------------------------------------------|----------------------------------------------------------------------------------------------------|----------------------------------------------------------------------------------------------------|----------------------------------------------------------------------------------------------------|----------------------------------------------------------------------------------------------------|---------|-------|----------|-------------|---------------|
| G    |                                                          | - 🖸                                                                                                    | https://citri                                                                                                    | ×.dodea.                                                                                                    | edu/Citrix/X                                                                                                    | enApp/auth/pr                                                                                                    | eLoginMess                                                                                                    | age.asp                                                                                                    | ×                                                                                                    |                                                                                                    |                                                                                                    | -++ ×                                                                                                    | Google  |       |          | 8           | <b>&gt;</b> - |
| File | e Edit                                                   | View                                                                                                    | Favorites                                                                                                    | Tools                                                                                                    | Help                                                                                                    |                                                                                                    | €acce                                                                                                    | onvert                                                                                                    | 👻 🛃 Sele                                                                                                    | ct                                                                                                    |                                                                                                    |                                                                                                    |         |       |          |             |               |
| *    | 4 <b>6</b> 7                                             | 🕝 Citri                                                                                                    | × XenApp -                                                                                                    | DOD NO                                                                                                    | TICE AND C                                                                                                    | ONSENT BANNE                                                                                                    | R                                                                                                    |                                                                                                    |                                                                                                    |                                                                                                    |                                                                                                    | ł                                                                                                    | 💁 - 🖻   | - 👘 - | 🔂 Page 🖯 | + 🔘 Tools · | - »           |
|      | ciı                                                      | ſŖĮ                                                                                                    | < Contraction of the second second se |                                                                                                    |                                                                                                    |                                                                                                    |                                                                                                    |                                                                                                    |                                                                                                    |                                                                                                    |                                                                                                    |                                                                                                    |         |       |          |             | 1             |
|      |                                                          |                                                                                                    |                                                                                                    |                                                                                                    |                                                                                                    |                                                                                                    |                                                                                                    |                                                                                                    |                                                                                                    |                                                                                                    |                                                                                                    |                                                                                                    |         |       |          | _           |               |
|      | Y<br>uu<br>iri<br>t<br>p<br>p<br>y<br>iri<br>r<br>o<br>p | 'ou are a<br>ising this<br>intercepts<br>intercepts<br>invested<br>urivate ar<br>our pers<br>investigat<br>epresent<br>roduct a | CCESSING a I<br>IS (which ir<br>and monitu<br>ISG may ins<br>e subject to<br>-This IS inc<br>onal benefi<br>ive searchination or sen<br>re private a                                                                                                    | J.S. Gove<br>cludes and<br>pect and<br>process common<br>pect and<br>udes sec<br>t or priva-<br>ng or mor<br>vices by<br>and confid | ennment (US<br>ny device at<br>unications o<br>seize data :<br>monitoring i<br>urity measu<br>cy., -Not with<br>hitoring of th<br>attorneys p<br>dential. See | G) Information<br>tached to this I<br>n this IS for pur<br>stored on this I:<br>therception and<br>res (e.g. authe<br>hstanding the a<br>e content of pr<br>sychotherapist<br>User Agreemen | System (IS<br>S) you con<br>poses inclu<br>S.,-Communisearch an<br>thication ar<br>bove using<br>ivileged con<br>s or clergy a<br>t for detail: | ) that is<br>sent to t<br>ding but<br>nications<br>d may be<br>d access<br>of this IS of<br>mmunica<br>and their<br>s. | provided for<br>the following<br>in not limited<br>using or da<br>e disclosed<br>s controls) :<br>does not co<br>tions or wo<br>r assistants | r USG-auti<br>condition<br>to penetra<br>ata stored<br>or used for<br>o protect i<br>nstitute co<br>k product<br>. Such com | norized use<br>s:,-The USQ<br>on this IS a<br>any USG-a-<br>JSG interes<br>nsent to PN<br>related to p<br>munications | only.,By<br>Groutinely<br>g.,At any<br>re not<br>suthorized<br>stsnot for<br>4 LE or CI<br>bersonal<br>s and work |         |       |          |             |               |
|      |                                                          |                                                                                                    |                                                                                                    |                                                                                                    |                                                                                                    |                                                                                                    | OK 🖣                                                                                                    |                                                                                                    |                                                                                                    | Clic                                                                                                    | k OK to                                                                                                    | continu                                                                                                    | e.      |       |          |             |               |
|      |                                                          |                                                                                                    |                                                                                                    |                                                                                                    |                                                                                                    |                                                                                                    |                                                                                                    |                                                                                                    |                                                                                                    |                                                                                                    |                                                                                                    |                                                                                                    |         |       |          |             |               |
|      |                                                          |                                                                                                    |                                                                                                    |                                                                                                    |                                                                                                    |                                                                                                    |                                                                                                    |                                                                                                    |                                                                                                    |                                                                                                    |                                                                                                    |                                                                                                    |         |       |          |             |               |
|      |                                                          |                                                                                                    |                                                                                                    |                                                                                                    |                                                                                                    |                                                                                                    |                                                                                                    |                                                                                                    |                                                                                                    |                                                                                                    |                                                                                                    |                                                                                                    |         |       |          |             |               |
|      |                                                          |                                                                                                    |                                                                                                    |                                                                                                    |                                                                                                    |                                                                                                    |                                                                                                    |                                                                                                    |                                                                                                    |                                                                                                    |                                                                                                    |                                                                                                    |         |       |          |             |               |
|      |                                                          |                                                                                                    |                                                                                                    |                                                                                                    |                                                                                                    |                                                                                                    |                                                                                                    | cit                                                                                                    | BIX                                                                                                    |                                                                                                    |                                                                                                    |                                                                                                    |         |       |          |             | ~             |
| Don  | e                                                        |                                                                                                    |                                                                                                    |                                                                                                    |                                                                                                    |                                                                                                    |                                                                                                    |                                                                                                    |                                                                                                    |                                                                                                    |                                                                                                    |                                                                                                    | 😜 Inter | met   |          | 100%        | -             |

Step 21: At this stage of the configuration you should get a popup window similar to the one shown below. Please choose "Full Access" and "Never ask me again" option and Click OK. If you don't see below screen, please continue to step 22.

| 😨 Client File Security                                                   | ×          |
|--------------------------------------------------------------------------|------------|
| Citrix                                                                   | <b>C</b> * |
| A server application is requesting access to your<br>local client files. |            |
| What access do you want to grant?<br>O No Access                         |            |
| C Read Access                                                            |            |
| Full Access                                                              |            |
| Doyou want to be asked again?                                            |            |
| O Never ask me again for this site                                       |            |
| Never ask me again                                                       |            |
| OK Cancel                                                                |            |

Step 22: Non CAC card Users, go back to Step 8, and follow the login without CAC instructions. DoDDS-Europe and DoDDS-Pacific Users, should also go back to Step 8 and login WITHOUT CAC card.

**DoDEA-HQ, DDESS, DLA and WAAS Users, if you login to your desktop with your CAC card, you need to keep the CAC card in the reader while using Citrix (See below picture). If you did not login to your desktop with CAC card, DO NOT insert CAC card into reader until you are prompted to by the Citrix environment.** 

| DOD NOTICE AN                                 | D CONSENT BANNER                                                   |                                                           |                                                 |
|-----------------------------------------------|--------------------------------------------------------------------|-----------------------------------------------------------|-------------------------------------------------|
| You are accessing a                           | U.S. Government (USG) Inform                                       | mation System (IS) tha                                    | at is provided for USG-authorized use only. ,By |
| using this IS (which i<br>ntercepts and monif | ncludes any device attached to<br>tors communications on this IS   | o this IS) you consent<br><sup>fo</sup> Connect to citrix | to the following conditions:,-The USG routinely |
| ime the USG may in<br>private are subject f   | spect and seize data stored on<br>to routine monitoring intercepti | or 🔊                                                      |                                                 |
| ourpose.,-This IS in<br>your personal benef   | dudes security measures (e.g.<br>it or privacy.,-Not withstanding  | ai g                                                      |                                                 |
| nvestigative search<br>representation or se   | ing or monitoring of the conter<br>rivices by attorneys psychothe  | nt {]] <sup>10</sup><br>era                               | AC 10                                           |
| product are private                           | and confidential. See User Agr                                     | ee<br>Connecting to cit                                   | rix.dodea.edu.                                  |
|                                               | Keep the CAC                                                       |                                                           | Chalded when the                                |
|                                               | with your domain                                                   | oser name.                                                |                                                 |
|                                               | credentials.                                                       | Password:                                                 | •••••                                           |
|                                               |                                                                    | -                                                         | _                                               |
|                                               |                                                                    |                                                           |                                                 |
|                                               |                                                                    |                                                           | OK Cancel                                       |

Step 23: Following a successful login to the DoDEA Citrix environment you will get a browser window that contains icons for all of the Applications that you have permissions to execute. That window will be similar to the one shown below:

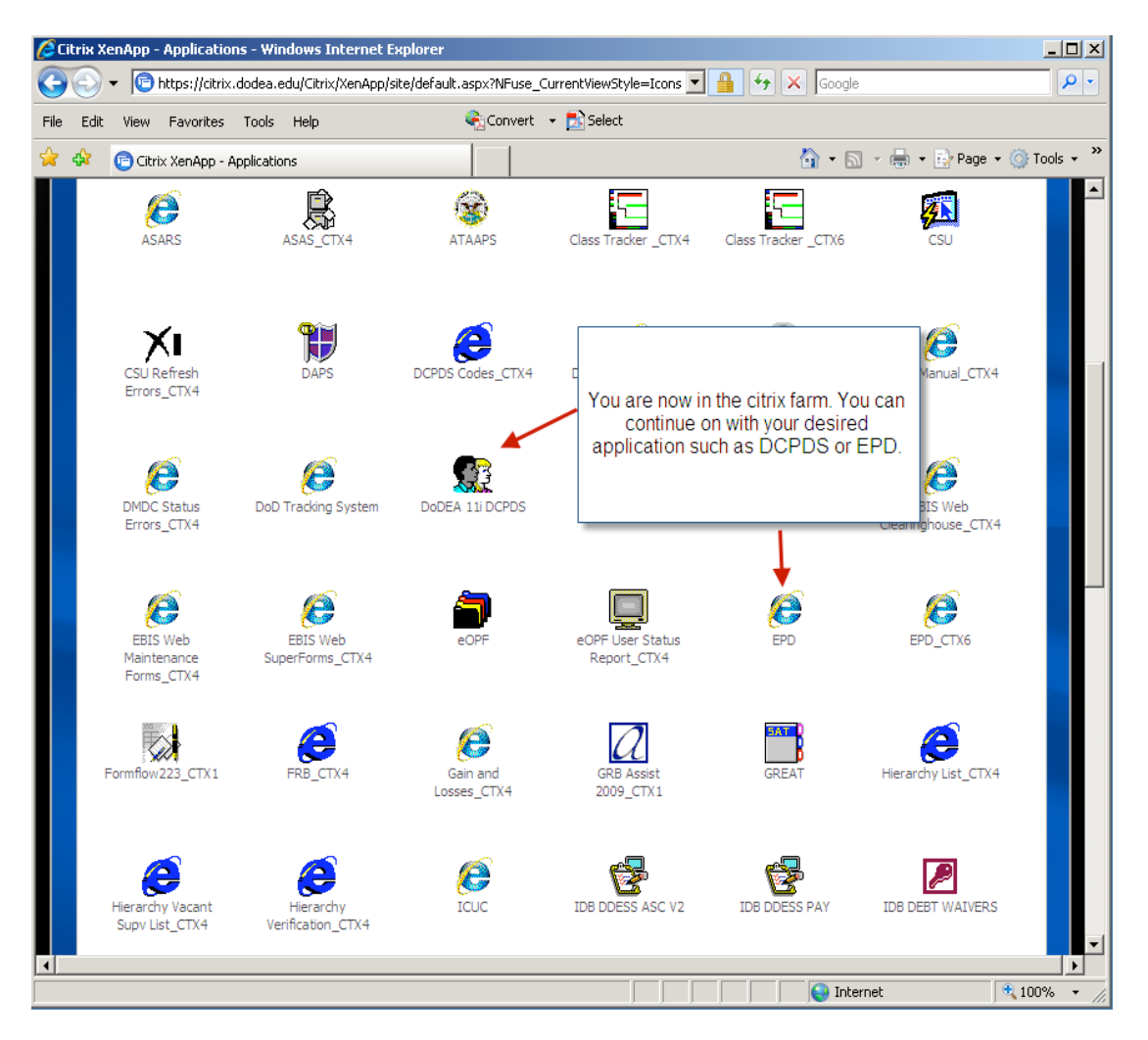

Step 24: Click on the application that you want to use. Insert your CAC card in the reader, and enter your CAC card PIN number when prompted.

| Log On to Windows |                                |       |  |  |  |
|-------------------|--------------------------------|-------|--|--|--|
| Copyright © 1     | Enter your PIN and<br>click OK | usoft |  |  |  |
| PIN:              |                                |       |  |  |  |
|                   | OK Cancel Shut Down Options <  | <     |  |  |  |